# CLARA : ADMISSION CRÉDITÉE DÉTAILLÉE

Admission d'un candidat dans une démarche en reconnaissance des acquis et des compétences

**ce**rac

### CLARA : ADMISSION CRÉDITÉE DÉTAILLÉE

Pour accéder à l'**admission créditée détaillée**, cliquez **Admission** comme indiqué dans la fenêtre suivante. Il existe deux possibilités d'accès : le menu à gauche dans la colonne bleue ou le menu au centre de la fenêtre.

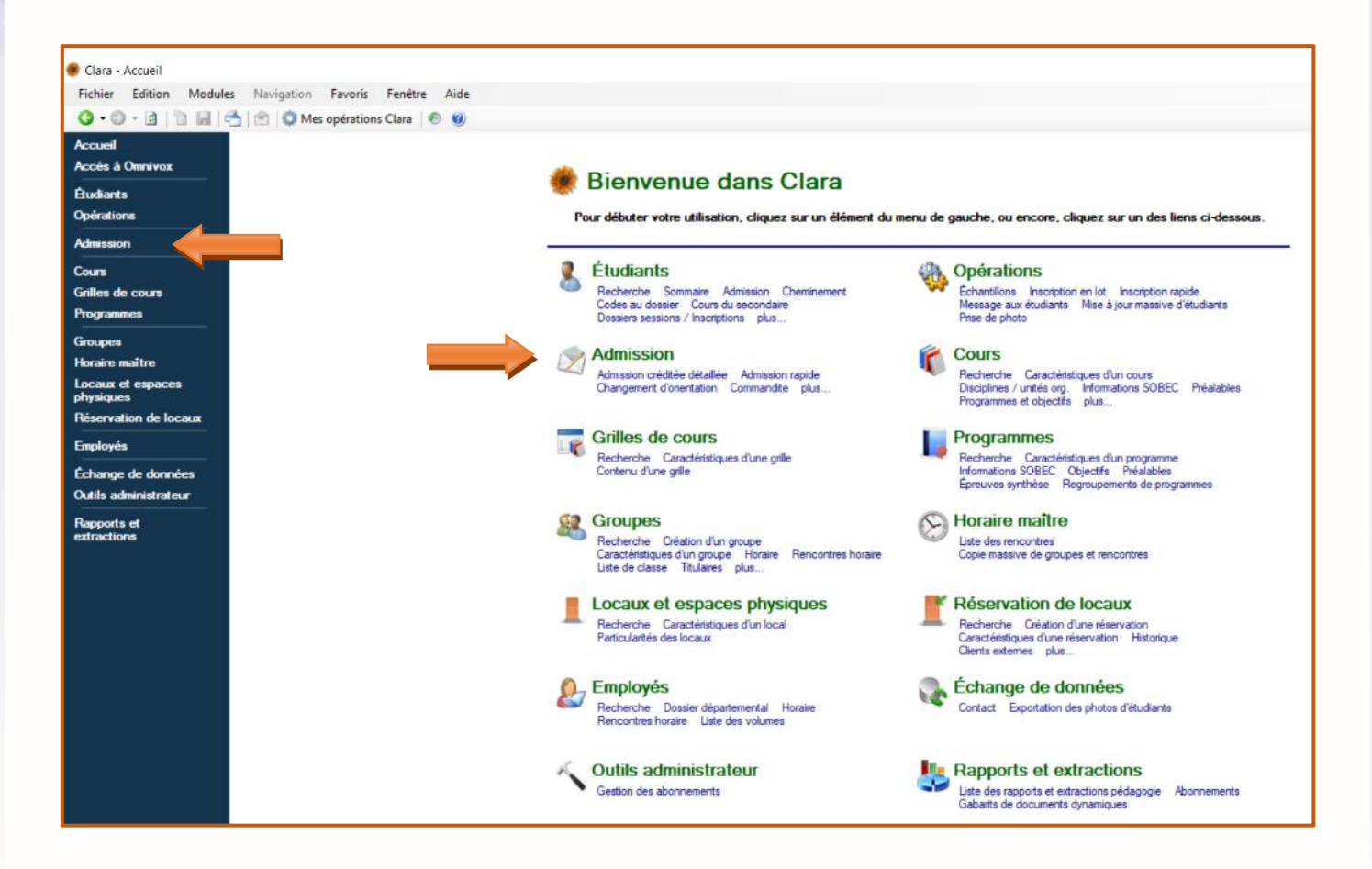

La fenêtre Admission apparaît. Cliquez Admission créditée détaillée.

| Accuell<br>Admission                                                                                                    | Admission                                                                                                    |    |                                                                                                    |  |  |  |
|----------------------------------------------------------------------------------------------------|----------------------------------------------------------------------------------------------------|----|----------------------------------------------------------------------------------------------------|--|--|--|
| Admission créditée<br>détailée<br>Admission rapide<br>Changement d'orientation                                                              | iffectuer une demande d'admission                                                                                                    | £. | Admission rapide                                                                                                    |  |  |  |
| Commande<br>Traitement des admissions<br>ordéfides<br>Traitement des admissions<br>non ordéfides<br>Suivi des admissions<br>conditionnelles | Permet de remplir une demande d'admission pour programme d'édité.     Commandite     Permet de compléter le dossier d'un étudiant qui sera reçu en     commandte.     raitement des admissions | 4  | Permet de rempir une demande d'admission rapide créditée ou non<br>créditée.<br>Changement d'orientation<br>Permet de rempir une demande de changement d'orientation pour un<br>étudiant. |  |  |  |
| Codes de condition<br>Filtres de documents<br>dynamiques<br>Programmes offerts<br>Règles d'attribution de                                   | Traitement des admissions créditées<br>Permet de gérer les verdicts des admissions créditées.<br>aramètres d'admission                                                                         |    | Traitement des admissions non créditées<br>Permet de gérer les verdicts des admissions non créditées.                                                                                     |  |  |  |
| verdict                                                                                                    | Filtres de documents dynamiques<br>Permet de gérer les filtres de documents dynamiques afin de générer<br>des lettres d'admission.                                                             |    | Programmes offerts<br>Permet de définir la liste des programmes qui sont offerts pour<br>l'admission créditée et non créditée.                                                            |  |  |  |

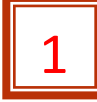

### Identification de l'étudiant

La fenêtre Identification de l'étudiant apparaît :

|   | Identification de l'étudiant                                                                                                    |
|---|----------------------------------------------------------------------------------------------------|
|   | Veuillez saisir les informations d'identification de l'étudiant. En appuyant sur le bouton 'Suivant', Clara effectuera une détection de doublons en fonction des informations saisies ci-dessous. Si un étudiant correspondant aux informations saisies existe déjà dans le système, Clara vous en informera. |
| Α | Nom de famille légal Si l'étudiant a déjà fréquenté votre établissement, vous pouvez<br>rechercher ses informations en oliquant sur le bouton de recherche.                                                                                                    |
| В | Prénom usuel Si l'étudiant est présent dans le module Étudiants potentiels, vous pouvez rechercher ses informations en oliquant sur le bouton de recherche.                                                                                                    |
| E | NAS                                                                                                    |
|   | Numéro d'étudiant Si l'étudiant a déjà fréquenté un établissement de niveau collégial et que vous connaissez son numéro de demande d'admission, veuillez l'inscrire. Ceci é vitera une duplication des numéros d'étudiant.                                                                                    |
| F | Code permanent Veuillez saisir le code permanent de l'étudiant si vous le connaissez. Si ce n'est pas le cas, veuillez laisser ce champ vide ; Clara en attribuera un automatiquement à l'étudiant.                                                                                                    |
|   |                                                                                                    |
| G | Langue d'usage FR - Français                                                                                                    |
| н |                                                                                                    |
| L | Les champs en bleu sont obligatoires.                                                                                                    |

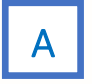

Entrez le Nom de famille légal\*.

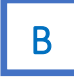

#### Entrez le Prénom usuel\*.

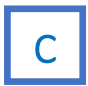

Entrez la **Date de naissance** en commençant par l'année ou cliquez sur et sélectionner la date de naissance sur le calendrier.

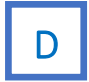

Indiquez le Sexe du candidat.

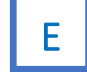

Entrez le numéro d'assurance sociale (NAS).

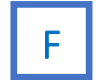

Entrez le **Code Permanent** (si le candidat a fourni un document scolaire du Québec provenant du niveau secondaire ou collégial). Le code permanent de l'université est différent et **<u>NE DOIT PAS ÊTRE MIS DANS CE CHAMP</u>**.

| G Saisissez la Langue d'usage.          | FR - Français       ✓         AN - Anglais       AT - Autochtone         AU - Autre       FR - Français         FR - Français       ✓         ND - Non déclarée       ✓         AN - Anglais       ✓         AN - Anglais       ✓         AN - Anglais       ✓         AN - Anglais       ✓         AN - Anglais       ✓         AN - Anglais       ✓         AT - Autochtone       AU - Autre         FR - Français       ✓         ND - Non déclarée       ND - Non déclarée | ATTENTION!<br>Il est important d'indiquer la<br>langue d'usage et la langue<br>maternelle telles que<br>mentionnées sur la demande<br>d'admission. |
|-----------------------------------------|----------------------------------------------------------------------------------------------------|----------------------------------------------------------------------------------------------------|
| Saisissez le <b>Lieu de résidence</b> . | Québec V                                                                                                    |                                                                                                    |

Québec

Canada hors Québec Hors Canada

Si une fenêtre s'affiche et indique que le dossier existe déjà, s'assurer que les informations correspondent bien au candidat. La date de naissance, le code permanent et le nom des parents sont de bon indicateurs. Si les informations sont les mêmes, il faut accepter de récupérer le dossier. NE PAS CRÉER UN NOUVEAU DOSSIER.

Que le dossier soit déjà existant ou non, cliquez Définir les coordonnées de l'étudiant afin de mettre à jour les coordonnées de l'étudiant, s'il y a lieu.

|              | 2 |
|--------------|---|
| Voir section |   |

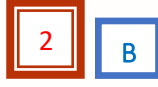

Cliquez *Suivant* pour sauvegarder l'information.

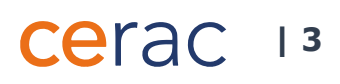

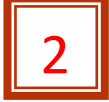

### Informations personnelles

Entrez les informations encerclées, basées sur le certificat de naissance ou le formulaire d'admission si l'information n'est pas complète.

|   | Informations personnelles                                                                                                    |
|---|----------------------------------------------------------------------------------------------------|
|   | Autre nom de famille Autres prénoms Baiogo d'absence des Internetits                                                                                                   |
|   | Nom disponible     Von       Nom de famille du père     Nom de famille de la mère       Prénom du père     Prénom de la mère       Raison d'absence     Non disponible |
| A | Parents du même sexe N - Non ~                                                                                                    |
|   | Vile de naissance Numéro d'inscription au registre de l'état civil C                                                                                                   |
|   | Coordonnées <u>Définir les coordonnées de l'étudiant</u> B Les champs en bleu sont obligatoires.  <-> Précédent Suivant >> Annuler                                     |
|   | A Dans la partie Lieu de naissance, trois options sont possibles en cliquant sur la flèche du menu déroulant.                                                          |

Hors Canada

Coordonnées Définir les coordonnées de l'étudiant

Complétez l'information telle qu'indiquée sur le **certificat de naissance** du candidat et non la demande d'admission à moins que l'étudiant ait fourni un affidavit de son certificat de naissance (un affidavit est disponible seulement

Ville de naissance Numéro d'inscription au registre de l'état civil

pour les personnes nées à l'extérieur du Canada).

Cliquez *Définir les coordonnées de l'étudiant*. La fenêtre **Coordonnées** apparaît (Image 2.1).

С

B

Cliquez *Suivant* pour sauvegarder l'information.

| Imago 2.1  | Coordonnées*                              |                         |                          | ×                           |
|------------|-------------------------------------------|-------------------------|--------------------------|-----------------------------|
| iiiage 2.1 | Coordonnées<br>Veuillez compléter les coo | rdonnées de l'étudiant. |                          | <b>A</b>                    |
|            | Adresse principale                        |                         | Adresse secondaire       | Devent la cristiano de      |
|            | Pays                                      | 001 - Canada            | Pays 001 - Canada        | Passer a la saisle manuelle |
|            | Code postal                               |                         | Code postal              |                             |
|            | No civique                                | E app.                  | No civique               | app.                        |
|            | Rue                                       |                         | Rue                      |                             |
|            | Ville                                     |                         | Ville                    |                             |
|            | Province                                  | QC - Québec             | Province QC - Québec     |                             |
|            |                                           |                         |                          |                             |
|            | Téléphones                                |                         |                          |                             |
| F 🔜        | <ul> <li>Téléphone principal</li> </ul>   | poste                   | indéterminé ~ indétermin | é 🗸 🦛 💾                     |
|            | <ul> <li>Téléphone bureau</li> </ul>      | poste                   | indéterminé v appel loca |                             |
|            | <ul> <li>Téléphone cellulaire</li> </ul>  | poste                   | indéterminé v indétermin | é                           |
|            | Courriel                                  |                         |                          |                             |
| G 💻        | Courriel personnel                        |                         | <br>₽                    |                             |
|            |                                           |                         |                          |                             |
|            | ADM1705                                   |                         |                          | OK Annuler                  |

D Il est préférable d'être en mode **Adresse exacte** puisque les coordonnées inscrites dans CLARA sont liées avec celles de Poste Canada, pour les personnes résidant au Canada. Afin de s'assurer d'être dans le mode **Adresse exacte**, le titre **Passer à la saisie manuelle** devrait apparaître sur la fenêtre.

Entrez le **Code postal** et le **Numéro civique**. Le reste des informations s'affichera automatiquement. Ajouter le **Numéro d'appartement**, s'il y a lieu.

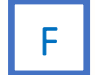

E

Entrez les Numéros de téléphone indiqués dans la demande d'admission du candidat.

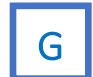

Entrez le **Courriel personnel** du candidat, s'il y a lieu.

À la fin de la ligne du numéro de téléphone, il est suggéré d'entrer l'option **appel local** ou **interurbain** dans le menu déroulant,

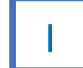

Cliquez **OK** pour sauvegarder l'information. Vous serez de retour à la fenêtre initiale.

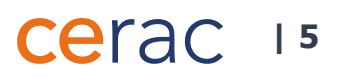

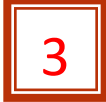

### Données de citoyenneté

Lorsque les informations personnelles du candidat sont complétées, la fenêtre **Données de citoyenneté** apparaît (Image 3.1). De nombreux cas de figure peuvent survenir selon le lieu de naissance du candidat, son statut légal au Canada et le critère d'établissement de résidence au Québec. L'exemple suivant décrit le statut d'un candidat ayant la citoyenneté canadienne. Cependant, pour bien établir les données de citoyenneté du cas traité, se référer aux hyperliens mentionnés dans la section **Ouverture de dossier de candidature** du portail CERAC.

#### **ATTENTION!**

Le service de l'organisation scolaire de chaque collège connaît les règles concernant le statut de citoyenneté des candidats et saura apporter un soutien le cas échéant, soit en traitant la demande directement, soit en assistant le personnel de la RAC.

Image 3.1

| État de la citoyenneté                 | IN - Invalide         |        |     |                          |            |       |
|----------------------------------------|-----------------------|--------|-----|--------------------------|------------|-------|
| Statut de citoyenneté                  |                       |        |     |                          |            |       |
| Statut légal au Canada                 | CC - Citoyen canadien | ~ <=   | B   | Date d'entrée en vigueur | <u> </u>   |       |
| Pays de citoyenneté                    | 001 - Canada          | ~      |     | Date d'expiration        |            |       |
| Étranger avec gratuité<br>scolaire     | N - Non               | ~      |     |                          |            |       |
| Critère pour établir le statut de      | 01 - Né au Québec     | ~      |     | Date d'entrée en vigueur |            |       |
| résident du Québec                     |                       |        | C   | Date d'expiration        | <u> </u>   |       |
| Autorisation pour étudier au<br>Canada | SO - Sans objet       | ~      |     | Date d'entrée en vigueur |            |       |
|                                        |                       |        | D   | Date d'expiration        | <u> </u>   |       |
| Autorisation pour étudier au           | SO - Sans objet       | ~      |     | Date d'entrée en vigueur |            |       |
| Gobbee                                 |                       |        | E   | Date d'expiration        |            |       |
| Entente de mobilité                    | 00 - Aucune entente   | ~      | L . | Date d'entrée en vigueur |            |       |
|                                        |                       | _      |     | Date d'expiration        |            | 1 📷   |
| Condition particulière                 |                       |        | F   | Data d'actrée en vicueur |            |       |
| d'exemption de montant                 | X - Aucune condition  | $\sim$ |     | Date d'entrée en vigueur |            |       |
| Tottalate                              |                       |        |     | Date d expiration        | <u>`_`</u> |       |
| Preuve d'assurance fournie             | 0 - Sans objet        | ~ 🔶    | G   | Date d'entrée en vigueur | <u> </u>   |       |
|                                        |                       |        |     | Date d'expiration        |            | 10000 |

## cerac 16

Α

Si les données de citoyenneté ne sont entrées par la personne en soutien du service de RAC, la personne en soutien n'aura qu'à saisir **IN - Invalide** dans le champ **État de la citoyenneté**. Les autres données de citoyenneté seront complétées par la personne attitrée selon les pièces justificatives fournies par le candidat ou importées depuis le système Socrate. Saisir **VA - Valide** dans le champ **État de la citoyenneté** après avoir vérifié la conformité des données.

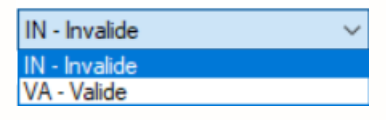

| CC - Citoyen canadien    | ~                  | 01 - Né au Québec                                | $\sim$      |
|--------------------------|--------------------|--------------------------------------------------|-------------|
| CC - Citoyen canadien    |                    | SO - Sans objet                                  |             |
| IN - Indien              |                    | 00 - Aucun critère                               |             |
| ND - Non disponible      |                    | 01 - Né au Québec                                |             |
| RE - Réfugié reconnu     |                    | 02 - Adopte                                      |             |
| RP - Résident permane    | ant                | 03 - Parents decedes                             |             |
| RT - Résident tempora    | ire                | 04 - Titulaire d'un CSQ                          |             |
| ST - Aucun statut        |                    | 20 - Autre M/O - permanent                       |             |
| SO - Sans objet          |                    | 30 - Syst. du Ministère - permanent              |             |
| ZC - Information inconr  | nue (valeur Clara) | 40 - Autre org. scol permanent                   |             |
|                          |                    | 52 - Selon l'AFE                                 |             |
|                          |                    | 53 - Autochtone                                  |             |
|                          |                    | 61 - Parents residents du Quebec                 |             |
| CO. Constabilit          |                    | 62 - Parents ont quitte le Quebec                |             |
| SO - Sans objet          | ·                  | 63 - 12 mois au Quebec sans etudes a temps piein | 1           |
| DG - Déclaration de ga   | irde i             | 64 - Penode trois mois                           |             |
| DI - Représ. étranger    |                    | 60 - Conjoint legal ou de fait                   |             |
| FA - Forces armées       |                    | bo - Foyer d'accuell au Quebec                   |             |
| ND - Non disponible      |                    | 90 Autor M (O annuinais                          |             |
| NR - Non requis          |                    | 00 - Autre Ministère annuissire                  |             |
| PE - Permis d'études     |                    | 01 - Syst. Ministere - provisoire                |             |
| PT - Permis de travail   |                    | 02 - Autre org. scol provisoire                  |             |
| SO - Sans objet          |                    | 00 Attentation anticipum                         |             |
| ZC - Information inconn  | ue (valeur Clara)  | ND Neg marine                                    |             |
|                          | i                  | 7C - Information inconnue (valeur Clara)         |             |
|                          |                    |                                                  |             |
| CO. Sam akid             |                    |                                                  |             |
| SU - Sans objet          | ~                  | 00 - Aucune entente                              | ~           |
| BRS - Boursier           |                    | SO - Sans objet                                  |             |
| CAQ - Détention d'un C   | AQ                 | 00 - Aucune entente                              |             |
| CAT - Détention d'un C   | AQ - travail       | 40 - Entente interprovinciale                    |             |
| CSQ - Détention d'un C   | SQ                 | 45 - Entente prog. échange coll                  |             |
| ECD - Courte durée       |                    | 50 - Bourgier du Québec                          |             |
| EDA - Demandeur d'asi    | le                 | 51 - Entente interno wementale                   |             |
| EPE - Enfant mineur pe   | mis                | 51 - Entente intergouvernementale                |             |
| LPE - Lettre Qc - Étrang | ger                | 52 - Entente quota d exemptions                  |             |
| PCA - Assistance         |                    | 53 - Mise a niveau linguistique                  |             |
| SO - Sans objet          |                    | 2C - Information inconnue (valeur Clara)         |             |
| ZC - Information inconn  | ue (valeur Clara)  |                                                  |             |
|                          |                    |                                                  |             |
| X - Aucune condition     | ~                  |                                                  |             |
| G CCA Characti           | at autom           | <br>Cliquez <b>Suivant</b> pour souvegarder P    | 'informatic |
| CCA - Citoyenneté can    | . et autre         | ciquez <b>Suivain</b> pour sauvegarder i         | mormatio    |
| CCF - Citoyenneté can.   | , et fran          |                                                  |             |
| DRP - Demande réside     | nce permanente     |                                                  |             |
| HCN - Etudes hors Car    | lada               |                                                  |             |
| LPO - Lettre Qc - ONG    |                    |                                                  |             |
| MIN - Autorisation exce  | pt. min.           |                                                  |             |
| ND - Non disponible      |                    |                                                  |             |
| PAF - Programme autor    | inancé             |                                                  |             |
| PTT - Permis de travail  | temporaire         |                                                  |             |
| SO - Sans objet          |                    |                                                  |             |
| X - Aucune condition     |                    |                                                  |             |
| 2C - Information inconn  | iue (valeur Clara) |                                                  |             |
|                          |                    |                                                  |             |
|                          |                    | LEI                                              | ac          |

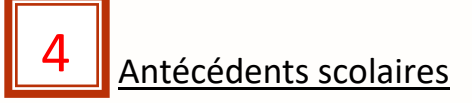

Après avoir complété les données de citoyenneté, la fenêtre **Antécédents scolaires** apparaît (Image 4.1). Si le dossier du candidat existe déjà dans CLARA, cliquez **Suivant** pour passer à la prochaine fenêtre.

#### **ATTENTION!**

Si le candidat a effectué des études secondaires ou collégiales au Québec, on peut laisser les champs **Statut au secondaire** et **Statut au collégial** à **0 – Non disponible**. Les antécédents scolaires du candidat se mettront automatiquement à jour avec l'importation des données du système <u>Charlemagne</u> pour des **études secondaires** et du système <u>Socrate</u> pour des **études collégiales**.

| Image 4 | 1.1 |
|---------|-----|
|---------|-----|

| Éudes secondaires                                                            |
|------------------------------------------------------------------------------|
|                                                                              |
| Statut au secondaire v Date d'obtention du diplôme                           |
| Établissement secondaire V Type de diplôme                                   |
| Établissement secondaire IV 🛛 🗿 Programme d'études internationales N - Non 🗸 |
| Éudes collégiales                                                            |
| Statut au collégial 🗸 🗸                                                      |
| Établissement fréquenté                                                      |
| Ètudes hors Québec<br>Lieu d'êtudes 1-Québec V                               |
| Discipline ou programme                                                      |
| Établissement fréquenté                                                      |
| Attestation ou diplôme                                                       |
| obtenu<br>Nombre d'ancies d'autos<br>totales complétées                      |
|                                                                              |

Α

Saisir le **statut au secondaire** : pour un diplôme d'études secondaires obtenu (Image 4.2), indiquez la date d'obtention du diplôme et le type de diplôme.

10 - Diplôme obtenu 11 - Actuellement inscrit 12 - Déjà fréquenté dans le passé 90 - Jamais fréquenté 0 - Non disponible

| Antecedents                       | scolaires                                 |                                    |                                                                                            |
|-----------------------------------|-------------------------------------------|------------------------------------|--------------------------------------------------------------------------------------------|
| Veuillez compléter les informatio | ns sur les antécédents scolaires de l'étu | idiant.                            |                                                                                            |
| Éudes secondaires                 |                                           |                                    |                                                                                            |
| Statut au secondaire              | 10 - Diplôme obtenu                       | Date d'obtention du diplôme        |                                                                                            |
| Établissement secondaire V        | <b>#</b>                                  | Type de diplôme                    | •                                                                                          |
| Établissement secondaire IV       | <i>a</i> A                                | Programme d'études internationale: | 1 - DES ou DEP     2 - Terminal équivalent     3 - DES+ ou DEP+     4 - Seconde équivalent |
| Études collégiales                |                                           |                                    | 5 - DES équivalent                                                                         |
| Statut au collégial               |                                           | ~                                  |                                                                                            |
| Établissement fréquenté           | <i>3</i> 3                                |                                    |                                                                                            |

Saisir le **statut au collégial** : pour un diplôme d'études collégiales obtenu, indiquez le numéro de l'établissement fréquenté. Pour rechercher un établissement, cliquez sur l'icône . La fenêtre suivante apparaît (Image 4.3). La recherche peut s'effectuer selon le numéro de l'organisme, le numéro du service régional d'admission (SRA) ou le titre du programme.

|           |                 |            | 10 - Diplôme obtenu<br>11 - Actuellement inscrit<br>12 - Déjà fréquenté dans le passé<br>30 - Jamais fréquenté<br>31 - Non disponible |                  |                               |
|-----------|-----------------|------------|----------------------------------------------------------------------------------------------------|------------------|-------------------------------|
| Image 4.3 | 🌒 Sélection d'u | ın établi: | ssement collégial                                                                                                    |                  | ×                             |
|           | Sélection d'u   | n átablir  | sement collégial                                                                                                    |                  | ~                             |
|           | Veuillez séle   | ctionner u | n établissement collégial dans la liste.                                                                                              |                  | <u>n in</u>                   |
|           |                 |            |                                                                                                    | Recherche avancé | <u>e</u>                      |
|           | Dans le char    | np         | Numéro SRA                                                                                                    | ×                | <ul> <li>Recherche</li> </ul> |
|           | Recherch        | ner        | Numéro de l'organisme<br>Numéro SRA                                                                                                   |                  |                               |
|           |                 |            | Titre de l'organisme                                                                                                    |                  |                               |
|           | Résultats       |            |                                                                                                    |                  |                               |
|           | Numéro          | Titre      |                                                                                                    |                  |                               |
|           |                 |            |                                                                                                    |                  |                               |
|           |                 |            |                                                                                                    |                  |                               |
|           |                 |            |                                                                                                    |                  |                               |
|           |                 |            |                                                                                                    |                  |                               |
|           |                 |            |                                                                                                    |                  |                               |
|           |                 |            |                                                                                                    |                  |                               |
|           |                 |            |                                                                                                    |                  |                               |
|           |                 |            |                                                                                                    | ОК               | Annuler                       |
|           | REF9050         |            |                                                                                                    |                  |                               |

C Saisir le lieu d'étude : pour des études effectuées au Canada hors Québec, choisissez la province où les études ont été effectuées. Pour des études effectuées hors Canada, choisissez le pays où les études ont été effectuées.

| 1 - Québec             |
|------------------------|
| 2 - Canada hors Québec |
| 3 - Hors Canada        |

cerac 19

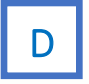

В

Cliquez *Suivant* pour sauvegarder l'information.

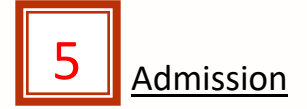

Voici les étapes à suivre pour compléter l'admission du candidat (Image 5.1) :

| Image 5.1 |                                                                                                    |
|-----------|----------------------------------------------------------------------------------------------------|
| Ŭ         |                                                                                                    |
|           | Veuillez indiquer le ou les choix de programmes de l'étudiant.                                                 |
|           | Choix de programme Saisir programme A                                                                          |
|           | Programme                                                                                                    |
|           |                                                                                                    |
|           | Choix de programme                                                                                             |
|           | Veuillez indiquer le ou les choix de programmes de l'étudiant.                                                 |
|           | Choix de programme                                                                                             |
| в         | Choisir programme offert           Numéro de programme         322 A0         An-ver.         2000         An- |
|           | Techniques d'éducation à l'enfance                                                                             |
|           | Unité organisationnelle RA - Cégep Marie-Victorin - Reconnaissance de V                                        |
|           |                                                                                                    |
|           | Saisir programme                                                                                               |
|           | Programme V                                                                                                    |
|           |                                                                                                    |
|           |                                                                                                    |
|           | Cohorte FC de la demande                                                                                       |
|           | Session et tour                                                                                                |
|           | Session tour Session tour D                                                                                    |
|           |                                                                                                    |
|           | Cohote FC de la demande                                                                                        |
|           | Session et tour                                                                                                |
|           | Bases d'admission                                                                                              |
|           | Base spécifique d'admission                                                                                    |
|           | Commentaire sur la demande                                                                                     |
|           | Commentaire F                                                                                                  |
|           |                                                                                                    |
|           |                                                                                                    |
|           | Les champs en bleu sont obligatoires.                                                                          |
|           |                                                                                                    |

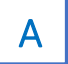

Cliquez Saisir programme qui devient Choisir programme offert.

## Cerac | 10

В

Saisir le **numéro du programme** : entrez le numéro correspondant au programme d'études visé. L'annéeversion du programme apparait automatiquement. Pour rechercher un programme d'études, cliquez sur l'icône apparaît (Image 5.2). Entrez le numéro du programme d'études. Assurez-vous que le titre de recherche soit **Numéro du programme**. Cliquez **OK** pour sauvegarder l'information.

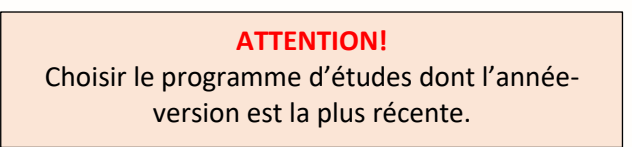

#### Image 5.2

| V                           | euillez sélec       | tionner le | programme.                        |       |               |                   |         |
|-----------------------------|---------------------|------------|-----------------------------------|-------|---------------|-------------------|---------|
| Dans le champ<br>Rechercher |                     | np<br>ier  | Numéro du programme<br>jee.0k     | Reche |               |                   |         |
| ésı                         | ultats:2p<br>Numéro | Program    | <b>nes trouvés</b><br>mme         |       | Année-version | Sanction          | Origine |
| 1                           | JEE.0K              | Techni     | ques d'éducation à l'enfance      |       | 2015          | AEC établissement | SOBEC   |
|                             | JEE.0K              | Techni     | ques d'éducation à l'enfance      |       | 2001          | AEC établissement | SOBEC   |
|                             |                     |            |                                   |       |               |                   |         |
|                             | ficher unia         | uement le  | s programmes de mon établissement | >     |               |                   |         |

С

D

Ε

Sélectionnez l'unité organisationnelle.

Cliquez Saisir Session-tour qui devient Choisir session-tour.

Choisissez la **session** où le programme d'études débutera et le numéro du **tour** (le numéro du tour pour chaque unité administrative est déterminé par l'organisation scolaire de l'établissement).

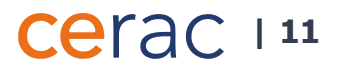

F

Cliquez *Terminer* pour sauvegarder l'information.

Une petite fenêtre apparaît (Image 5.3) demandant la confirmation d'une nouvelle demande d'admission. Le **programme d'études** et le **nom du candidat** sont indiqués.

Cliquez *Oui* pour sauvegarder l'information. Si vous constatez une erreur, cliquez *Non*.

ATTENTION! Assurez-vous que l'information est exacte avant de confirmer.

Image 5.3

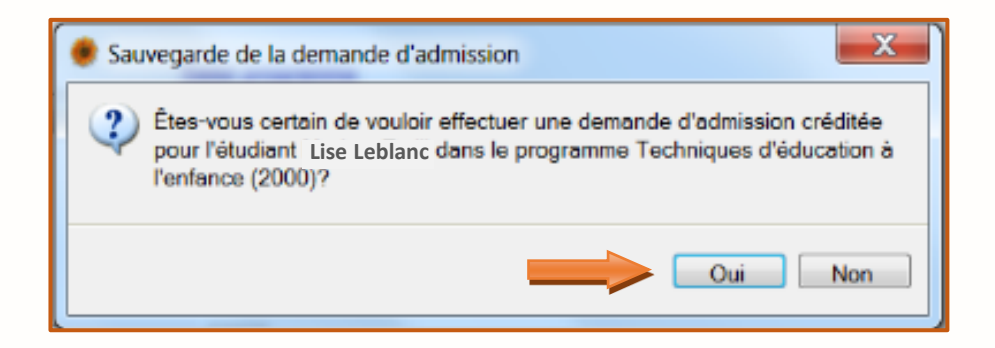

Une autre fenêtre apparaît (Image 5.4). Il est <u>important de prendre en note</u> le **numéro d'admission** et le retranscrire sur la feuille de demande d'admission ainsi que sur la feuille d'inscription, s'il y a lieu.

Cliquez **OK** après avoir pris note du numéro d'admission.

#### Image 5.4

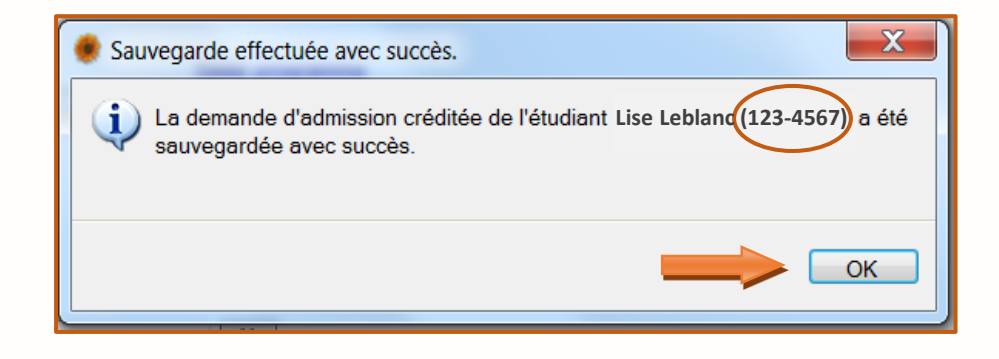

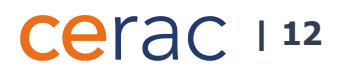

Après avoir cliqué **OK** dans la fenêtre précédente, la fenêtre suivante apparaît (Image 5.5). Les informations concernant la demande d'admission du candidat et les documents requis à être numérisés dans CLARA y sont affichées.

Image 5.5

G

Н

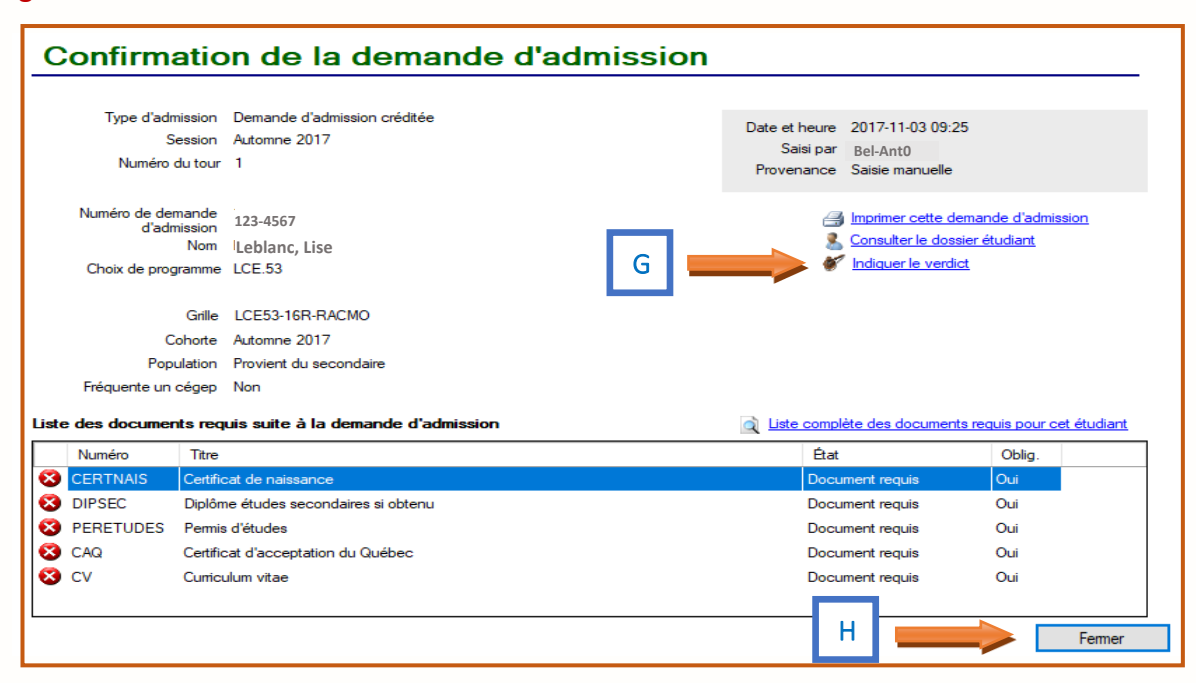

Cliquez Indiquer le verdict. La fenêtre Indication du code de verdict apparaît (Image 5.6).

Cliquez *Fermer* pour sauvegarder l'information.

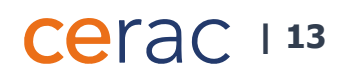

| Image 5.6 |  |
|-----------|--|
|-----------|--|

| 🌸 Indication d'un code de                                                 | verdict X                                                                                                    |          |
|---------------------------------------------------------------------------|----------------------------------------------------------------------------------------------------|----------|
| Indication du code de ve<br>Veuillez indiquer le code d<br>sélectionnées. | erdict<br>e verdict que vous désirez attribuer aux demandes d'admission que vous avez                                                                                            |          |
| Code de verdict                                                           | AC - Admis sous condition                                                                                                    |          |
| SPE de l'admission                                                        | 1 ~                                                                                                    | <u> </u> |
| Type de rendez-vous                                                       | 5 - Aucun 🗸                                                                                                    |          |
| Programme demandé                                                         | LCA.DT - Agent en support à la gestion des <u>Redéfinir</u>                                                                                                    |          |
|                                                                           | Ce numero correspond au programme originalement demande par l'étudiant sur sa<br>demande d'admission.                                                                            |          |
| Grille                                                                    | LCADT-R13-RACMO                                                                                                    |          |
|                                                                           | Ce nouveau numéro de grille permet de forcer l'étudiant à suivre un cheminement en<br>particulier. Le programme d'admission sera déterminé à partir de la grille sélectionnée.   |          |
| Cohorte FC                                                                | Redéfinir                                                                                                    |          |
| Base d'admission                                                          | SUF - Conditions jugées suffisantes (Redéfini) <u>Modifier</u>                                                                                                    | J        |
| Statut de la base                                                         | Non réussie (Redéfini)                                                                                                    |          |
| d dumission                                                               | Cette nouvelle base d'admission et ce nouveau statut permettent d'indiquer<br>manuellement que l'étudiant a réussi la base d'admission du programme dans lequel<br>il est admis. |          |
| Codes de condition<br>d'admission                                         | A Redéfinir                                                                                                    |          |
| Base spécifique<br>d'admission à l'AEC                                    | I - Interruption d'études                                                                                                    | к        |
| Numéro du groupe de<br>base                                               |                                                                                                    |          |
| Commentaire                                                               |                                                                                                    |          |
|                                                                           |                                                                                                    |          |
| Test de classement français                                               | N - Non 🗸                                                                                                    |          |
| Test de classement anglais                                                | N - Non 🗸                                                                                                    |          |
| Mide<br>ADM1210                                                           | L Sauvegarder  Annuler                                                                                                    |          |

1

Saisir le **code du verdict** : choisissez le code **AC - Admis sous condition\***. Le code du verdict sera modifié à la suite du bilan du processus de validation (poursuite ou arrêt de la démarche).

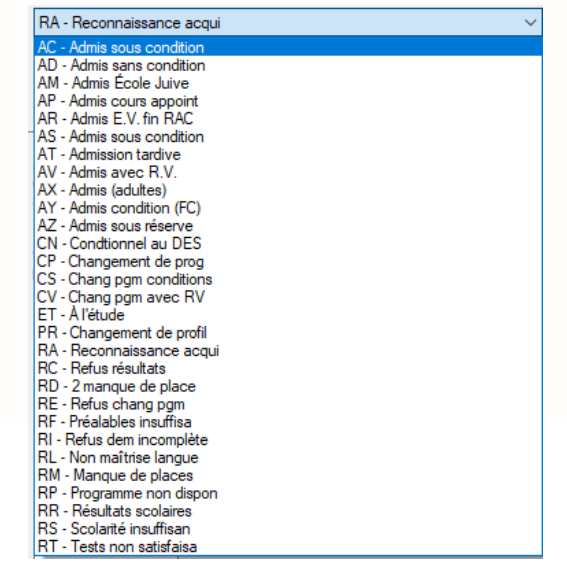

\* Les codes de verdict varient selon l'établissement scolaire. Les codes choisis dans cette fenêtre, le sont à titre d'exemple seulement.

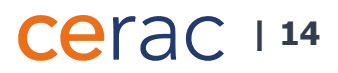

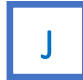

Pour modifier la base d'admission, cliquez *Modifier*. La fenêtre Modification de la base d'admission apparaît (Image 5.7).

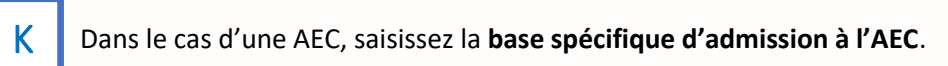

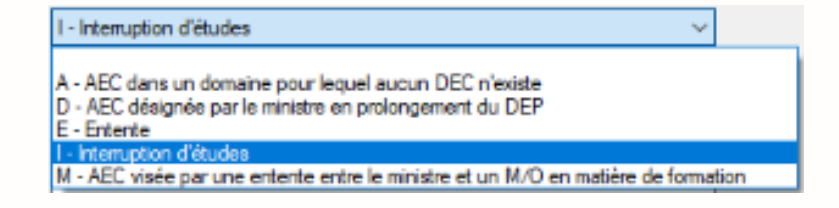

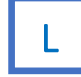

Cliquez Sauvegarder.

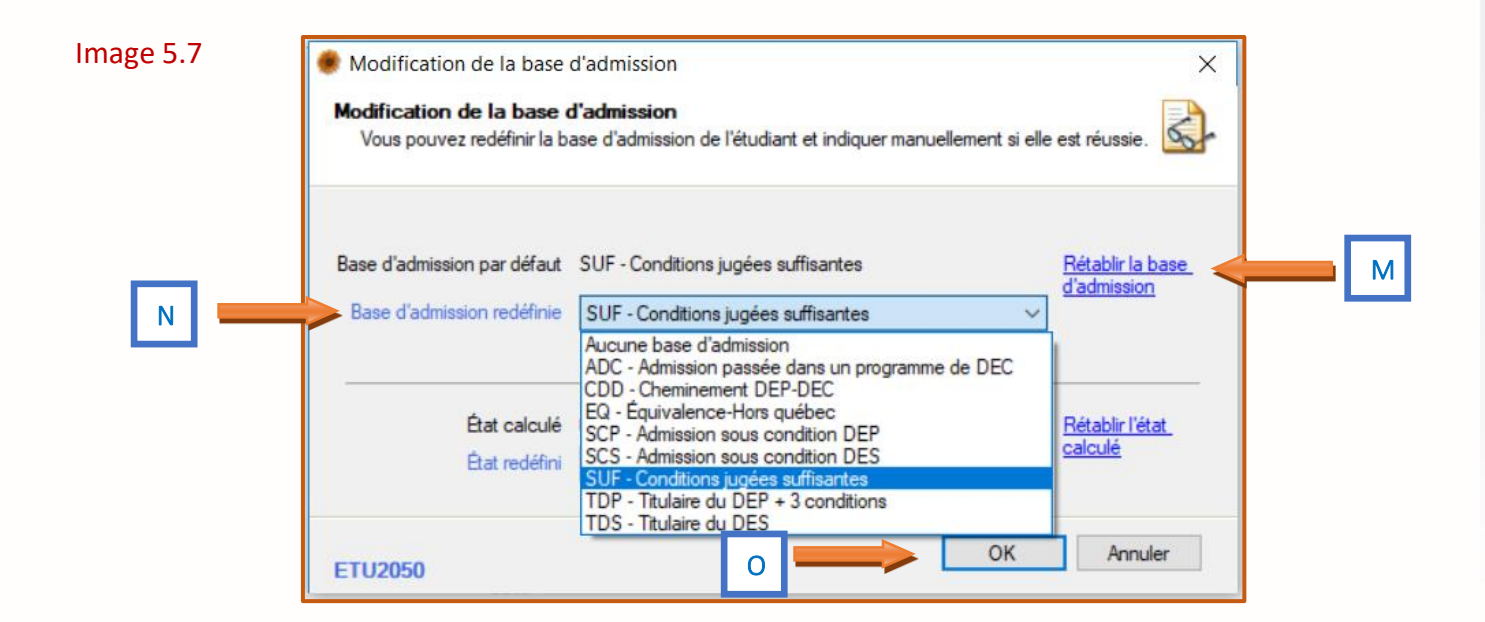

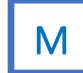

Cliquez Redéfinir la base d'admission qui devient Rétablir la base d'admission.

Saisissez la base d'admission redéfinie selon les critères d'admissibilité du candidat.

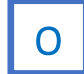

Ν

Cliquez **OK** pour sauvegarder l'information.

Une fois l'indication du code de verdict sauvegardée, la fenêtre suivante apparaît (Image 5.8). Le contenu de cette fenêtre est un résumé des informations concernant l'admission créditée détaillé du nouveau candidat.

| 5.8        | c Lise                 |                              |                  |                                                                                                    |          | _                                   | Aucun mén      | 10                     |        |  |
|------------|------------------------|------------------------------|------------------|----------------------------------------------------------------------------------------------------|----------|-------------------------------------|----------------|------------------------|--------|--|
| 122.45     | 67                     | Session A17                  | Grille I.C       | E53-16R-RACMO                                                                                                    |          |                                     |                | Aioutorum móm-         |        |  |
| 123-43     | 3245670                | Unité org. RACMO             | Cinito           |                                                                                                    | Lang FR  | SPE 1                               |                | Ajouter un memo        |        |  |
| Adm        | <u>ission</u>          |                              |                  |                                                                                                    | _        |                                     |                | <u>Version impr</u>    | imable |  |
| Ty         | pe d'admission         | Demande d'admission crédi    | ée               |                                                                                                    |          | Identifia                           | ant Admission  | 360806                 |        |  |
|            | Session début          | Automne 2017                 | ∼ Nu             | méro du tour 1                                                                                                    | $\sim$   | Date                                | e de création  | 2017-11-03 09:25       |        |  |
|            | Session fin            |                              | ~ S              | PE lors de la 1                                                                                                    | $\sim$   | Date demière                        | e modification | 2017-11-03 09:31       |        |  |
| Cod        | le de fermeture        | 0 - Admission ouverte        | ~                | demande                                                                                                    |          |                                     | Saisie par     | ait-naw0               |        |  |
| Motif o    | de désistement         | -                            |                  |                                                                                                    |          |                                     | Provenance     | Saisie manuelle        |        |  |
| Program    | me d'admission         | I CE 53 - Bureautique agent  | (e) d'administra | tion                                                                                                    |          |                                     | Etat           | Acceptée               |        |  |
|            | Unité org.             | RACMO - RAC - Montmoren      | cy               |                                                                                                    | Organi   | sme partenaire                      |                | <i>a</i> •a            |        |  |
|            | Grille                 | LCE53-16R-RACMO              |                  |                                                                                                    |          |                                     |                |                        |        |  |
|            | Cohorte FC             | 러                            |                  |                                                                                                    |          | Organisme de                        |                | <b>#</b>               |        |  |
|            | Régime                 | 4 - FG4 🗸 🗸                  | Cohorte          | Automne 2017 v                                                                                                    | •        | provenance                          |                |                        |        |  |
| Fréque     | ente un cégep          | 2 - Non 🗸                    | Langue           | FR - Français                                                                                                    | Туре     | de rendez-vous                      | 5 - Aucun      |                        | ~      |  |
|            | Population             | A - Provient du secondaire   | 2                |                                                                                                    | program  | eur changement<br>me déclaré SRA    | N - Non        | $\sim$                 |        |  |
| - Choix    |                        | 105.50                       |                  |                                                                                                    | Gr       | oupe de base à                      |                |                        |        |  |
|            | Choix de progra        | amme LCE.53                  | be and           | Mo                                                                                                    | difier   | Réadmission                         | N - Non        | $\sim$                 |        |  |
|            | V<br>Codec de c        | eraict AL - Admis sous cor   | ation rendez-v   | rous individuel (Admis)                                                                                                    |          | Commentaire                         |                |                        |        |  |
|            | Codes de con           | laition                      |                  | ert.                                                                                                    |          |                                     |                |                        |        |  |
|            |                        |                              |                  |                                                                                                    | Informat | tions pour le trait                 | ement avec le  | système d'admission CA | S      |  |
| - Choix al | Choix de progra        | amme                         |                  | Mo                                                                                                    | difier   | nme du 2e choix<br>CAS              |                |                        |        |  |
|            | V                      | erdict                       |                  |                                                                                                    | Organis  | sme du 2e choix                     |                | <i>#</i> *             |        |  |
|            | Codes de con           | dition                       |                  | at the second second se | 1        | CAS                                 |                |                        |        |  |
|            |                        |                              |                  |                                                                                                    | Dema     | nde d'admission<br>un autre collège | N - Non        | $\sim$                 |        |  |
| Base d'a   | admission et préa      | alables                      |                  |                                                                                                    |          | 0 ·                                 |                | ,aa                    |        |  |
|            | Base d'adm             | nission SUF - Conditions jug | ées suffisantes  | a <u>Mo</u>                                                                                                    | difier   | Organisme                           |                | 673                    |        |  |
| Statut     | de la base d'adm       | nission Non réussie (Redéfi  | <u>ii)</u>       |                                                                                                    | é.,      | aluation de dec                     | N - Non        | $\sim$                 |        |  |
| Base s     | spécifique d'admi<br>à | I - Interruption d'étu       | les              |                                                                                                    | - EV     | aluadon de doc.                     | IN PINOT       |                        |        |  |
|            | Préa                   | lables <u>Atteint</u>        |                  |                                                                                                    |          |                                     |                |                        |        |  |
|            |                        |                              |                  |                                                                                                    |          |                                     |                |                        |        |  |
|            |                        |                              |                  |                                                                                                    |          |                                     |                |                        |        |  |
|            |                        |                              |                  |                                                                                                    |          |                                     |                |                        |        |  |
|            |                        |                              |                  |                                                                                                    |          |                                     |                |                        |        |  |
|            |                        |                              |                  |                                                                                                    |          |                                     |                |                        |        |  |
|            |                        |                              |                  |                                                                                                    |          |                                     |                |                        |        |  |
|            |                        |                              |                  |                                                                                                    |          |                                     |                |                        |        |  |
|            |                        |                              |                  |                                                                                                    |          |                                     |                |                        |        |  |
|            |                        |                              |                  |                                                                                                    |          |                                     |                |                        |        |  |
|            |                        |                              |                  |                                                                                                    |          |                                     |                |                        |        |  |
|            |                        |                              |                  |                                                                                                    |          |                                     |                |                        |        |  |
|            |                        |                              |                  |                                                                                                    |          |                                     |                |                        |        |  |
|            |                        |                              |                  |                                                                                                    | -        |                                     |                |                        |        |  |
|            |                        |                              |                  |                                                                                                    |          |                                     |                |                        |        |  |
|            |                        |                              |                  |                                                                                                    |          |                                     |                |                        |        |  |
|            |                        |                              |                  |                                                                                                    | Q 🛛 🚃    |                                     | Sauveo         | arder 🝷 Fen            | mer    |  |

Cliquez Ajouter un mémo... pour noter des informations particulières concernant le candidat.

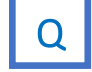

Ρ

Cliquez Sauvegarder.

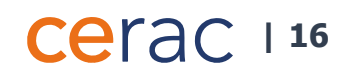